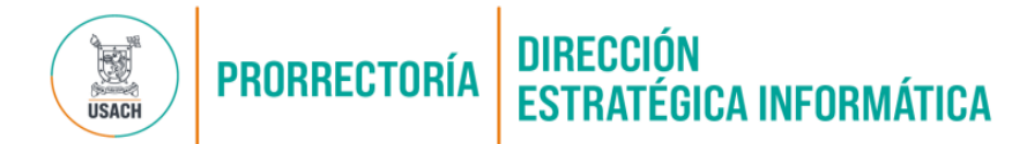

# CÓMO REDUCIR EL USO DE ALMACENAMIENTO EN TU CUENTA DE CORREO USACH

#### 1. CUENTA DE CORREOS: LIMPIEZA DE LA CUENTA

- 1.1. Buscar correos con archivos adjuntos de gran tamaño y que no te sean de utilidad:
  - En el buscador de Gmail, escribe: larger:10MB y presiona el botón enter
  - Esto te mostrará los correos con archivos adjuntos de más de 10MB.

| =          | M Gmail       | Q larger:10MB | × II ⑦ 🔅 🚺 KANANGA                                                                                                    |
|------------|---------------|---------------|----------------------------------------------------------------------------------------------------|
| 0          | Redactar      | □ • C :       | 1-50 de 800 〈 <b>〉 Es ▼</b>                                                                                                    |
|            | Recibidos 143 |               | and the second second s |
| ☆          | Destacados    |               |                                                                                                    |
| $\bigcirc$ | Pospuestos    |               |                                                                                                    |
| ⊳          | Enviados      |               |                                                                                                    |
| ۵          | Borradores    |               | section descent to you would be and                                                                                                    |
| $\sim$     | Más           |               | second to second spectrum in the                                                                                                    |

#### **1.2.** Seleccionar y eliminar correos:

a. Marca los correos que deseas eliminar.

#### a. Haz clic en el icono de la papelera para moverlos a ella

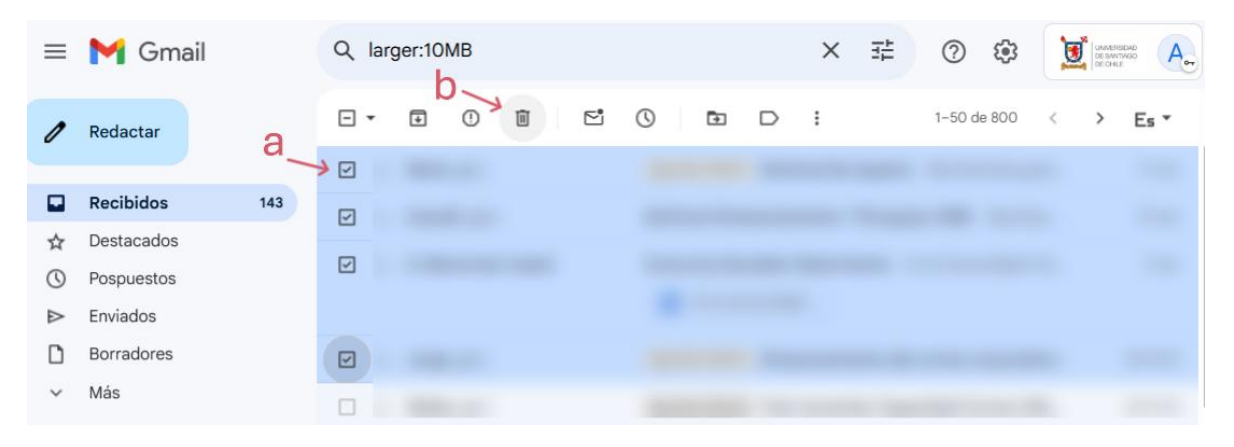

## **PRORRECTORÍA DIRECCIÓN ESTRATÉGICA INFORMÁTICA**

#### 1.3. Vaciar la papelera:

• Ve a la Papelera en el menú lateral izquierdo.

| ≡          | M Gmail       | Q lar | ger:10 | MB |   |   |   |   |   | × | 0      | <b>(</b> 3) | D | UNIVERSIDA<br>DE SANTAG<br>DE CHILE |      | • |
|------------|---------------|-------|--------|----|---|---|---|---|---|---|--------|-------------|---|-------------------------------------|------|---|
| 0          | Redactar      | ⊡ -   | Ŧ      | •  | Đ | 5 | 0 | Ð | D | : | 1–50 d | le 800      | < | >                                   | Es * |   |
|            | Recibidos 143 |       |        |    |   |   |   |   |   |   |        |             |   |                                     |      |   |
| ☆          | Destacados    |       |        |    |   |   |   |   |   |   |        |             |   |                                     |      |   |
| $\bigcirc$ | Pospuestos    |       |        |    |   |   |   |   |   |   |        |             |   |                                     |      |   |
| ⊳          | Enviados      |       |        |    |   |   |   |   |   |   |        |             |   |                                     |      |   |
| ۵          | Borradores    |       |        |    |   |   |   |   |   |   |        |             |   |                                     |      |   |
| ^          | Menos         |       |        |    |   |   |   |   |   |   |        |             |   |                                     |      |   |
| Σ          | Importantes   |       |        |    |   |   |   |   |   |   |        |             |   |                                     |      |   |
| P          | Chats         |       |        |    |   |   |   |   |   |   |        |             |   |                                     |      |   |
| Eo         | Programados   |       |        |    |   |   |   |   |   |   |        |             |   |                                     |      |   |
|            | Todos         |       |        |    |   |   |   |   |   |   |        |             |   |                                     |      |   |
| 0          | Spam          |       |        |    |   |   |   |   |   |   |        |             |   |                                     |      |   |
| Ū          | Papelera      |       |        |    |   |   |   |   |   |   |        |             |   |                                     |      |   |

a. Haz clic en la casilla para marcar todos los correos a eliminar de la papelera.

b. Haz clic en Eliminar definitivamente para eliminarlos.

| ≡          | M Gmail       | Q in:trash X 7 🛱 🕐 🕸 💆 🕅 🗛                                                           |
|------------|---------------|--------------------------------------------------------------------------------------|
| 1          | Redactar      | De 🔹 Cualquier fecha 🔹 Contiene archivos adjuntos Para 🔹 Búsqueda avanzada           |
|            | Recibidos 143 | Eliminar definitivamente ① E ① E D : 1-6 de 6 < > Es                                 |
| ☆          | Destacados    | Los mensajes que lleven más de 30 días en la papelera se eliminarán automáticamente. |
| $\bigcirc$ | Pospuestos    | Vaciar la papelera ahora                                                             |
| $\bowtie$  | Enviados      |                                                                                      |
| D          | Borradores    |                                                                                      |
| ^          | Menos         |                                                                                      |
| Σ          | Importantes   |                                                                                      |
| F          | Chats         |                                                                                      |
| Ee         | Programados   |                                                                                      |
|            | Todos         |                                                                                      |
| •          | Spam          |                                                                                      |
| ۵          | Papelera      |                                                                                      |

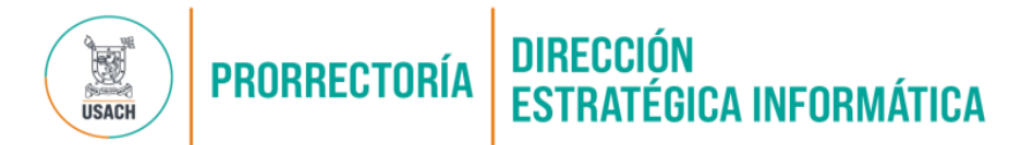

**1.4.** Adicionalmente es importante revisar y eliminar el contenido innecesario de Borradores, Spam, Social, Notificaciones, Foros y Promociones.

| ≡          | M Gmail                | Q Buscar correo |                             |
|------------|------------------------|-----------------|-----------------------------|
| 0          | Redactar               | □ • C :         | 1–50 de 800 〈 <b>≻ Es ▼</b> |
|            |                        |                 |                             |
|            | Recibidos 143          |                 |                             |
| ☆          | Destacados             |                 |                             |
| $\bigcirc$ | Pospuestos             |                 |                             |
| ⊳          | Enviados               |                 |                             |
| D          | Borradores             |                 |                             |
| ^          | Menos                  |                 |                             |
| Σ          | Importantes            |                 |                             |
| F          | Chats                  |                 |                             |
| Eo         | Programados            |                 |                             |
|            | Todos                  |                 |                             |
| 0          | Spam                   |                 |                             |
| 面          | Papelera               |                 |                             |
| - D        | Categorías             |                 |                             |
| Do         | Social                 |                 |                             |
| G          | ) Notificaciones 1.892 |                 |                             |
| P          | Foros 2                |                 |                             |
| 0          | Promociones 5          |                 |                             |

### **PRORRECTORÍA** DIRECCIÓN ESTRATÉGICA INFORMÁTICA

#### 2. GOOGLE DRIVE: LIBERAR ESPACIO

#### 1. Abrir Google Drive:

• Accede a <u>Google Drive</u>.

#### 2. Ordenar archivos por tamaño:

- a. Haz clic en Almacenamiento en la barra lateral izquierda para ver los archivos más grandes primero. (los archivos aparecen ordenados automáticamente desde el más grande al más pequeño)
- b. Selecciona los archivos que no necesites (puedes seleccionar varios manteniendo el botón Control presionado)
- c. Haz clic en el botón Papelera para enviar los archivos a la papelera.
- d. Haz clic en papelera y finalmente da clic en vaciar papelera.

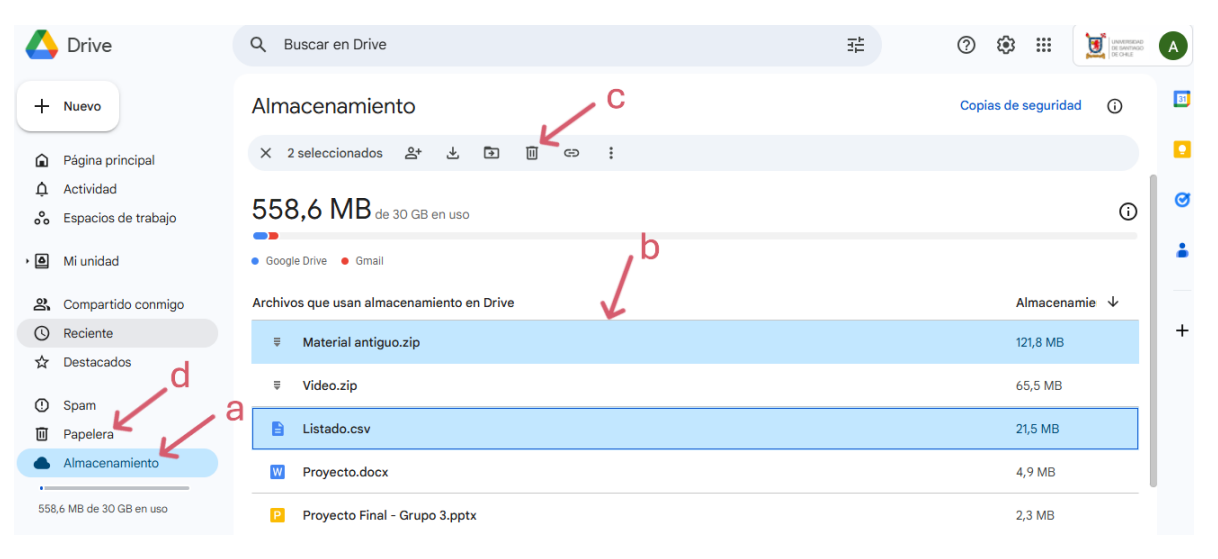

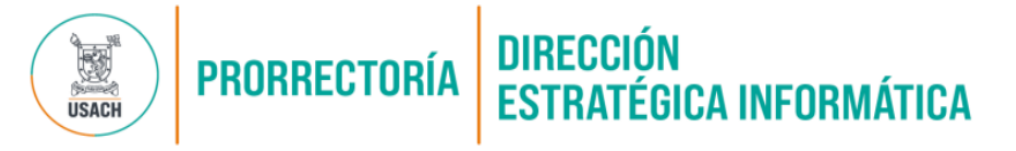

#### 3. GOOGLE FOTOS: REDUCIR EL ALMACENAMIENTO

- 1. Acceder a Google Fotos:
  - Ve a <u>Google Fotos</u>.
- 2. Buscar fotos y videos de gran tamaño y que no te sean de utilidad:
  - Usa las sugerencias de Google Fotos para encontrar elementos que ocupen mucho espacio.

#### 3. Eliminar fotos y videos innecesarios:

- Selecciona los elementos que quieras eliminar.
- Haz clic en el icono de la **papelera** para moverlos a la papelera.

#### 4. Vaciar la papelera:

- Ve a la **Papelera** desde el menú lateral izquierdo.
- Haz clic en Vaciar papelera para eliminarlos permanentemente.

#### Consultar tu estado de almacenamiento

- Ve a <u>https://one.google.com/storage</u>.
- Aquí podrás ver cuánto espacio estás utilizando en Gmail, Drive y Fotos.

#### ¿Necesitas más ayuda?

Si tienes dudas o necesitas asistencia, escribe a: ayuda.google@usach.cl